## The West Virginia State Bar Pro Hac Vice Instructions For Submitting a 2010-2014 Case

1. – Go to <u>www.mywvbar.org</u> and click on "Pro Hac Vice Registration"

| Home              | Members | CLE    | Pro Hac Vice                | Registration | Search    | Help     | WVBAR.org Homepage    |
|-------------------|---------|--------|-----------------------------|--------------|-----------|----------|-----------------------|
| Welcome to the WV |         |        | Pro Hac Vice Admission List |              | ortal     |          |                       |
|                   | N       | lanage | Pro Hac Vice R              | Registration | ay annual | fees, fi | e CLE, and much more. |

2. Select Type of Pro Hac Vice Case: New Case or Case Filed 2010-2014 Type of Pro Hac Vice Case

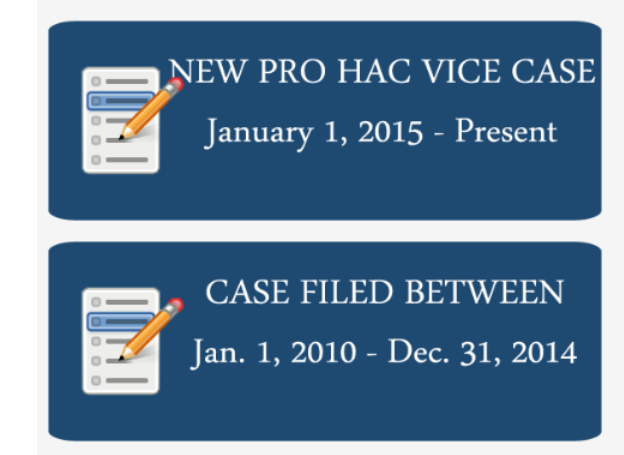

## Out-of-State Lawyer Registration

| ו | Please enter a Username to create                                                                   | e an account. If you already have an account please login before completing this form.                                                                                                    |
|---|----------------------------------------------------------------------------------------------------|----------------------------------------------------------------------------------------------------|
|   | Email *                                                                                             | Check Availability                                                                                                    |
|   | Password                                                                                            | Punctuation is not allowed in a Username with the exception of periods, hyphens and                                                                                                    |
|   | Confirm Password                                                                                    |                                                                                                    |
|   |                                                                                                    | Provide a password for the new account in both fields.                                                                                                    |
|   | Effective January 1, 2015 - Rul<br>more open cases in West Virgi<br>31, 2014 are also subject to th | e 8 of the Rules for Admission to the Practice of Law in West Virginia requires all out-<br>inia. In order to complete the process you must register with the West Virginia State I<br>e annual fee. |
|   | First Name *                                                                                        |                                                                                                    |
|   | Last Name *                                                                                         |                                                                                                    |
|   | Name Suffix                                                                                         | - select -                                                                                                    |
|   | Confirm Email *                                                                                     |                                                                                                    |
|   |                                                                                                    |                                                                                                    |

 Fill out Registration Form And click "Save" 4. Select whether to register another attorney or submit case information.

**PLEASE NOTE:** ALL OUT-OF-STATE LAWYERS MUST BE REGISTERED BEFORE YOU CAN SUBMIT CASE INFORMATION.

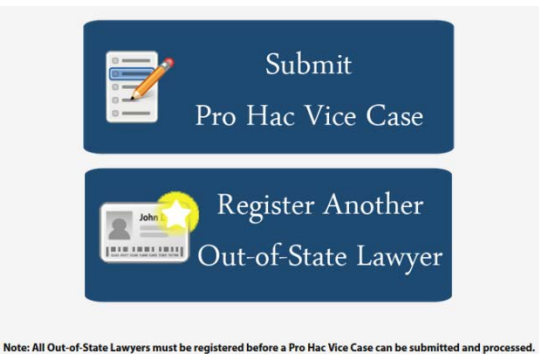

5. Add Civil Action Number, Tribunal, Judge, Attach Associated Files and Click Save.

| Step 1 - Add PH                                                                                                    | V Case Information                                                                                                    | 2                         |
|----------------------------------------------------------------------------------------------------|----------------------------------------------------------------------------------------------------|---------------------------|
| NOTE: ALL OUT-OF-STATE LA                                                                                                    | WYERS MUST BE REGISTERED BEFORE YOU CAN COMPLETE THE INFORMATION BELOW. Click here to register an out-of-state law                                                                                                    | yer.                      |
| Rule 8.0 of the West Virginia's<br>Bar for each individual applic<br>which is sent to The West Virg<br>West Virginia State Bar. Pro h<br>with a case number shall con | Rules for Admission to the Practice of Law requires a fee of three-hundred fifty dollars (\$350) to be paid to The West Virginia Sta<br>ant in each individual pro hac vice admission. The fee shall accompany a verified statement of application for pro hac vice admis<br>jinia State Bar. The applicant's motion for pro hac vice admission shall include a verified statement that the fee has been paid to<br>ac vice admission is required in every case in which the applicant seeks to act as counsel. For purposes of this rule, each civil acti<br>stitute a single case. | ite<br>ision<br>The<br>on |
| (To view a complete copy of                                                                                                    | Rule 8.0, which sets out the requirements referenced above, click here.)                                                                                                    |                           |
| In lieu of the format required the Northern and Southern D                                                                                                    | by Rule 8.0, The West Virginia State Bar accepts the Pro Hac Vice forms required to be filed by the United States District Courts fo<br>istricts of West Virginia.                                                                                                    | or                        |
| In order to proceed with your<br>filing with the court.                                                                                                    | application, fill out the required information below and attach a copy of the Pro Hac Vice motion and verified statement you ar                                                                                                    | e                         |
| NOTE: Effective January 1, 20                                                                                                    | 15 an annual fee will be assessed to any attorney who has 1 or more open Pro Hac Vice cases.                                                                                                    |                           |
| Civil Action Number *                                                                                                    |                                                                                                    |                           |
| Case Tribunal *                                                                                                    | - select -                                                                                                    |                           |
| Judge *                                                                                                    | ٩                                                                                                    |                           |
| FILE ATTACHMENT                                                                                                    |                                                                                                    |                           |
|                                                                                                    | Attach a copy of the Pro Hac Vice motion and verified statement filed with the tribunal here. Up to 3 files may be uploaded. File Size Limit: 60                                                                                                    | ИВ                        |
| File Attachment 1 *                                                                                                    | Browse                                                                                                    |                           |
| File Attachment 2                                                                                                    | Browse                                                                                                    |                           |
| File Attachment 3                                                                                                    | Browse                                                                                                    |                           |
| Save                                                                                                    |                                                                                                    |                           |

 Step 2 Local Attorneys: Click "Add New Record", search by "last name, first name", click on the member from the drop down box and then click "Save". To add additional Local Attorneys click "Add new Record" again.

|                                         |                                                                                                    | × |
|-----------------------------------------|----------------------------------------------------------------------------------------------------|---|
| Rule 8.0 of<br>member of<br>as local co | the Rules for Admission to the Practice of Law requires that an active<br>the State Bar, who is in good standing as of the date of submission, be listed<br>unsel.                                                                                                    |   |
| Local Attorney<br>Save Can              | Click on 'Add New Record' to search for local attorneys by entering the<br>members last name, first name. Then select the name of the member in the<br>drop down box and click save.<br>casey<br>Casey, Anita Rose = caseya@wvbar.org =<br>(304) 553-7228 = 2000 Deitrick Blvd =<br>Charleston :: WV = United States | _ |
|                                         | Casey, G. Nicholas =<br>gcr.com :: (304)<br>Casey, James M. :: Bgmail.com :<br>States                                                                                                    |   |
|                                         | Casey, Marey ::                                                                                                    |   |

7. Once all Local Attorneys are Listed Click "Save"

## Local Attorney Information Local Attorney Mita Rose Casey Local Test Attorney View Edit Delete View Edit Delete Add New Record

- Step 3: Out-of-State Lawyer: Click "Add New Record", search by "last name, first name", click on the user from the drop down box and then click "Save". To add additional Out-of-State Attorneys click "Add new Record" again.
- 9. Once all Local Attorneys are Listed Click "Save"

## 10. Select Payment Method of Credit Card or Check and click "Pay Now"

| Pro Hac Vice - Ca                                     | ase Payment                                                                                                    | 3 |
|-------------------------------------------------------|----------------------------------------------------------------------------------------------------|---|
| A fee of three-hundred fifty d<br>hac vice admission. | ollars (\$350) per attorney per case shall be paid to The West Virginia State Bar for each individual applicant in each individual pro                                        |   |
| Number of Out-of-State<br>Lawyers                     | x \$ 350.00                                                                                                    |   |
| Total Amount                                          | \$ 0.00                                                                                                    |   |
| Email Address *                                       | mellacem@wvbar.org                                                                                                    |   |
| Case Details                                          |                                                                                                    |   |
| Civil Action Number                                   | test (Enter a new organization)<br>Organization details have been prefilled for you. If this is not the organization you want to use, click "Enter a new organization" above. |   |
| Email *                                               | support@wvbar.org                                                                                                    |   |
| Payment Options                                       |                                                                                                    |   |
| Payment Method *                                      | ○ Pay by Credit Card                                                                                                    |   |
| Pay Now                                               |                                                                                                    |   |

11. A receipt or invoice will be sent to you via email. You can review the status of your case at <a href="https://www.mywvbar.org/phv-case-list">https://www.mywvbar.org/phv-case-list</a>

Thank You for Your Payment

Thank you for submitting your information and payment. You will be contacted if further information is needed. Decisions of granting or denying Pro Hac Vice motions are not made by The West Virginia State Bar, but by the tribunal to which the motion was submitted. For more information please email PHV@wvbar.org

٥

To view your submission status click here

Please send a check with a copy of this invoice for the amount below to: The West Virginia State Bar, Attn: Pro Hac Vice Admin, 2000 Deitrick Blvd, Charleston, WV 25311

An email confirmation with these payment instructions has been sent to mellacem@wvbar.org and to support@wvbar.org.